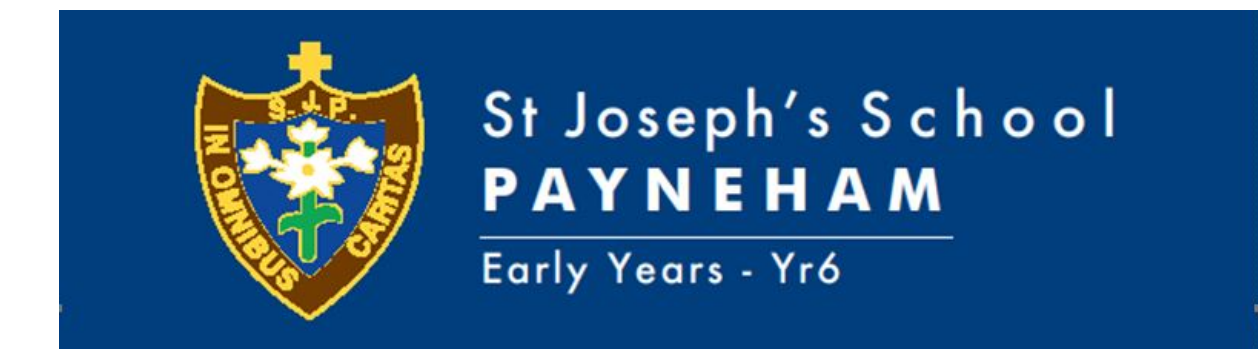

## New Booking System for St Joseph's Payneham Out of Hours School Care (OSHC)

At St Joseph's OSHC, our team of qualified and dedicated educators, aim to offer you and your children a high-quality service within the school community.

To assist us in maintaining this service we are trialling an online booking system that should make life easier for everyone. The Parent Booking Portal is open now for you to use.

We understand that parents already have permanent and casual bookings for Before School or After School Care established. However, we kindly ask that you confirm them using this website portal.

Please use the links below to enrol children into the service. The online link is very easy to use, and will give you greater control when booking into any service.

# Please review the following important points so that we receive your bookings correctly:

- The Parent Portal is a web link so it can be accessed on any computer, tablet or smart phone (add the web page to your home screen on your phone for easy access).
- All families need to register for the first time to sign-in to the portal you just need your email address. You will also need to verify your email address before putting in bookings – go to your emails and look for an email which asks you to verify.
- If you have answered all questions a calendar will appear.

### The instructions below are provided to assist you. Please follow the HELP NOTES for the online booking process.

All OSHC bookings are to be made online starting from next week:

http://www.carebookings.com.au/ or https://www.carebookings.com.au/code?z=SfrYKA You will need to register an account when booking for the first time – the booking code is: **4SM6J** 

Please note if you experience difficulties using the online system and you are using internet explorer as your browser, we ask that you please access the online system using Google Chrome, Mozilla Firefox or Safari, etc. as your web browser.

- STEP 1: To begin go to http://www.carebookings.com.au
- Select Make A Booking
- Type in code **4SM6J**

| Care<br>Bookings |                                                                                                    |
|------------------|----------------------------------------------------------------------------------------------------|
|                  | To make a booking, please enter the booking code:<br>GO<br>Your provider provides the booking code, usually in a link in a<br>newsletter or on their website. |

### STEP 2:

- Type in your email address and select 'Go'.
- Shortly after, you will receive a confirmation email with a token number enter the token number and press 'Go'.

| ingrid@st                         | jopayn.catholic.edu.au with a link you can click                                               |
|-----------------------------------|------------------------------------------------------------------------------------------------|
| or you can                        | enter the token below.                                                                         |
| TOKEN                             |                                                                                                |
|                                   |                                                                                                |
|                                   |                                                                                                |
|                                   | GO                                                                                             |
|                                   | The sector of sector                                                                           |
| ftheemai                          | I DOCD'T OTTIVOO!                                                                              |
| f the emai                        | li nasn't arrived:                                                                             |
| f the emai                        | It has n't arrived:<br>the email address shown above is correct. If not,                       |
| If the emain<br>Check<br>click he | It nash't arrived:<br>the email address shown above is correct. If not,<br>ere to re-enter it. |

#### STEP 3:

- You will need to set up a 'one off' account with your child/ren's names.
- Once you have set up the initial account, you can login at any time and click on your name.

| 1111 ознс |                                 |
|-----------|---------------------------------|
|           | WHID MAME*                      |
|           | ionitate.                       |
|           | YOUR EMAIL*                     |
|           | ingrid⊗stjopayn.catholic.edu.au |
|           | CONTACT PHONE NUMBER*           |
|           |                                 |
|           | STUDENT 1 NAME*                 |
|           |                                 |
|           | STODENT LEDIES.                 |
|           |                                 |

• You can now view the available options OSHC provides on the calendar.

| USHC                                         |                                              |                                               |                                     |                                     |
|----------------------------------------------|----------------------------------------------|-----------------------------------------------|-------------------------------------|-------------------------------------|
|                                              |                                              | Updated your d                                | etails.                             |                                     |
| Update your details • I                      | ist bookings • Email bookings                |                                               |                                     |                                     |
| To book for a singl                          | e day, click on it.                          |                                               |                                     |                                     |
| • To book for ALL Mo                         | ondays, click Mon .                          |                                               |                                     |                                     |
| TERM 1 2021                                  |                                              |                                               |                                     |                                     |
| Mon                                          | Tue                                          | Wed                                           | Thu                                 | Fri                                 |
|                                              |                                              |                                               | Feb 25                              | Feb 26                              |
|                                              |                                              | Max 2                                         | Mar 4                               | Mar 5                               |
| Mar 1                                        | Mar 2                                        | mar a                                         |                                     |                                     |
| Mar 1<br>Mar 8                               | Mar 2<br>Mar 9                               | Mar 10                                        | Mar 11                              | Mar 12                              |
| Mar 1<br>Mar 8<br>Mar 15                     | Mar 2<br>Mar 9<br>Mar 16                     | Mar 10<br>Mar 17                              | Mar 11<br>Mar 18                    | Mar 12<br>Mar 19                    |
| Mar 1<br>Mar 8<br>Mar 15<br>Mar 22           | Mar 2<br>Mar 9<br>Mar 16<br>Mar 23           | Mar 10<br>Mar 17<br>Mar 24                    | Mar 11<br>Mar 18<br>Mar 25          | Mar 12<br>Mar 19<br>Mar 26          |
| Mar 1<br>Mar 8<br>Mar 15<br>Mar 22<br>Mar 29 | Mar 2<br>Mar 9<br>Mar 16<br>Mar 23<br>Mar 30 | Mar 3<br>Mar 10<br>Mar 17<br>Mar 24<br>Mar 31 | Mar 11<br>Mar 18<br>Mar 25<br>Apr 1 | Mar 12<br>Mar 19<br>Mar 26<br>Apr 2 |

- To start making your bookings click on the date you want to book.
- Select your child/children you wish to make the booking for.

| ×                                          |  |  |  |  |  |  |
|--------------------------------------------|--|--|--|--|--|--|
| Book/cancel for ALL Mondays in TERM 1 2021 |  |  |  |  |  |  |
| Mary: 🗌 BEFORE SCHOOL CARE                 |  |  |  |  |  |  |
| AFTER SCHOOL HOURS CARE                    |  |  |  |  |  |  |
|                                            |  |  |  |  |  |  |
| OK Cancel                                  |  |  |  |  |  |  |
| Mar 10 Mar 11                              |  |  |  |  |  |  |

• For permanent bookings you have the ability to book for the days you wish, (for example every Monday) by selecting the day on the green bar.

More information will come home regarding booking for **Vacation Care**, once the program becomes available (around Week 7 of each term).

If you experience difficulties please ring Ingrid on 82065100 during office hours.

Regards Ingrid Douventzidis & OSHC Staff of SJP